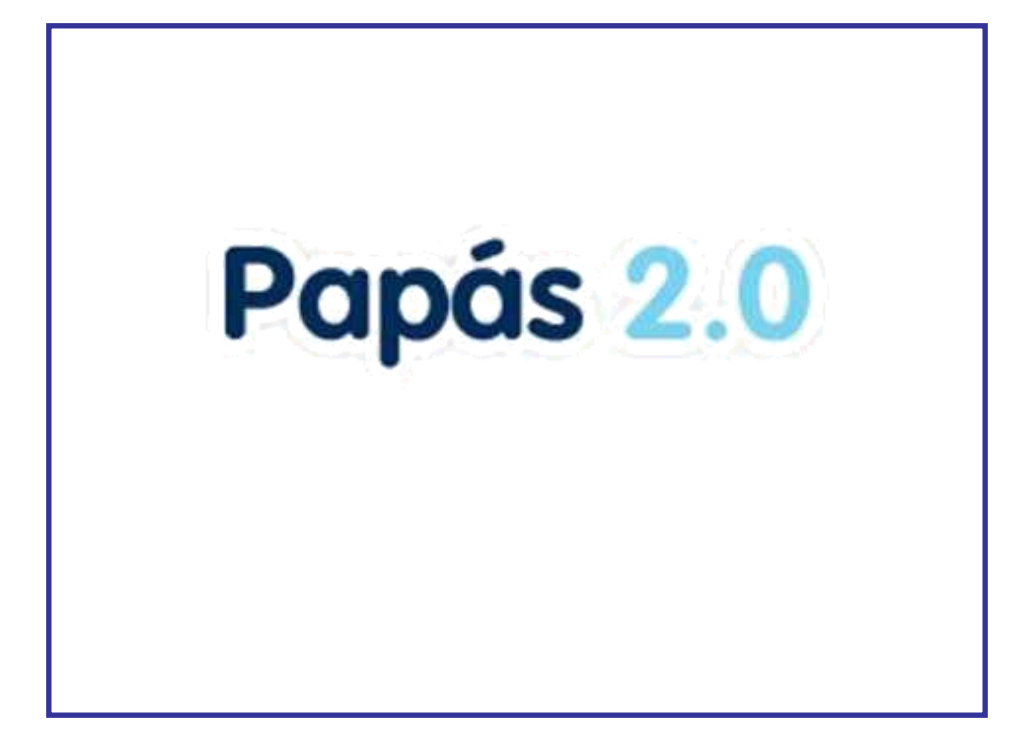

### Manual del módulo Comunicación Publicación de informes de evaluación

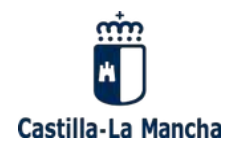

Versión 2.0 de 11/05/2020

# Papás 2.0

### Índice

| 1. Introducción                                                          | 3 |
|--------------------------------------------------------------------------|---|
| 2. Procedimiento para publicar notas                                     | 3 |
| 3. Anulación de una publicación                                          | 5 |
| 4. Cómo ven las familias las notas publicadas                            | 5 |
| 5. Comprobación de la recepción del informe de evaluación                | 6 |
| 6. Relación entre la publicación de notas y las convocatorias de Delphos | 7 |
| 6. Qué hacer si                                                          | 7 |

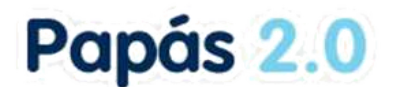

#### 1. Introducción

En este documento se indica el procedimiento a seguir para publicar en Papás, dentro del módulo Comunicación, el **informe de evaluación del alumnado**, tanto en convocatorias parciales (trimestrales) como finales (ordinaria y extraordinaria). De esta forma, la familia y el alumnado pueden consultar los resultados de la evaluación trimestral y final, y la dirección del centro y el/la profesor/a tutor tendrán **constancia** de que las familias (tutores legales del alumnado) o alumnado mayor de edad, de que **han visualizado o recibido los informes** de evaluación.

Los **informes de evaluación son muy completos** lo que evita la emisión de los mismos en papel. Se incluyen en los mismos : calificaciones, niveles competenciales (en las enseñanzas que lo incluyen), resultado de promoción final, faltas de asistencias, observaciones del tutor/a del grupo, y el registro de visualización que han realizado los interesados.

Está previsto que en un breve plazo la publicación de notas envíe una notificación las familias o alumnado mayor de edad.

#### 2. Procedimiento para publicar notas

Cualquier usuario del centro con el perfil *Coordinador centro* puede publicar notas de una convocatoria de evaluación de Delphos siempre que la convocatoria esté al menos **bloqueada**, es decir, si la convocatoria de Delphos está *abierta* no se podrá publicar. En convocatorias finales (ordinaria y extraordinaria) también se puede publicar cuando su estado es *cierre provisional* o *definitivo*.

Se puede incluir en la misma publicación una o más unidades de alumnos.

Desde la opción *Centro – Informes de evaluación - Publicación* se llega a la pantalla siguiente, donde se muestra la relación de publicaciones realizadas anteriormente o ninguna en caso de no tener alguna previa. Con el botón *Nueva publicación* se comienza el proceso.

| Publicaciones de notas de evaluación       |   |
|--------------------------------------------|---|
|                                            | ſ |
| Año académico en que se publica: 2018-2019 |   |
| No existen datos                           |   |
|                                            |   |
|                                            |   |

Se llega a la pantalla siguiente donde se ha de elegir el curso(s) y la/s unidad/es.

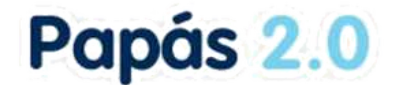

|                                                                                                    | Publicación notas de evaluación       | 0 |
|----------------------------------------------------------------------------------------------------|---------------------------------------|---|
| Año académico: 2018-2019 💌 *<br>Convocatorias: PRIMERA EVALUACION 💌 *                                                                                                    |                                       |   |
| Cursos candidatos:<br>1º de ESO<br>2º de ESO<br>3º de ESO<br>1º Bachillerato (Ciencias)<br>1º Bachillerato (Human. y CCSS)<br>2º Bachillerato (Humanidades y CSSS)<br>1º FPB - Informática y Comunicaciones | Cursos seleccionados:<br>4º de ESO    | * |
| Unidades candidatas:<br>4°C<br>4°D                                                                                                    | Unidades seleccionadas:<br>4ºA<br>4ºB | * |

Solamente se pueden publicar calificaciones de unidades que tengan en Delphos la convocatoria **bloqueda** o **en cierre provisional o definitivo** (caso de las convocatorias ordinaria y extraordinaria). Por ello, en la caja de *unidades candidatas* solo se muestran las unidades que para la convocatoria elegida están en uno de esos estados en Delphos, es decir, que las unidades con la convocatoria en estado *abierta* no se muestran entre las candidatas.

Para realizar la publicación se hace clic en el botón *Aceptar* (tic verde) tras seleccionar cursos y unidades. Al volver a la pantalla *Publicación notas de evaluación* se muestra lo siguiente.

|                     |                  | Publicaciones                                                                                                    | de notas de evalua     | ción            |                    | <u> </u>              |
|---------------------|------------------|----------------------------------------------------------------------------------------------------|------------------------|-----------------|--------------------|-----------------------|
| Número total de re  | gistros: 31      | Año académico en que se                                                                                                    | e publica: 2017-2018   |                 |                    |                       |
| Fecha de<br>envio   | Tipo de<br>envio | Descripción<br>del envío                                                                                                    | Estado                 | Código de error | Convocatoria       | Unidades              |
| 29/08/2018 12:13:30 | Notas evaluación | Publicación de notas convocatoria 'PRIMERA<br>EVALUACIÓN' en los cursos 4º de ESO,                                               | Recibido correctamente |                 | PRIMERA EVALUACIÓN | 4°A<br>4°B            |
| 27/08/2018 11:27:42 | Notas evaluación | Publicación de notas convocatoria. Extraordinaria<br>en los cursos 4º de ESO,                                                    | Recibido correctamente |                 | Extraordinaria     | 4°A - 03/09/10<br>4°B |
| 23/06/2018 13:12:58 | Notas evaluación | Publicación de notas convocatoria 'Segunda<br>Ordinaria' en los cursos 2º de CFGM (LOE)<br>- Sistemas Microinformáticos y Redes, | Recibido correctamente |                 | Segunda Ordinaria  |                       |

La publicación remarcada indica la fecha y hora de la publicación, el tipo de envío, la descripción del mismo (contiene la convocatoria y el curso), el estado, código de error si es el caso, la convocatoria de evaluación y las unidades incluidas.

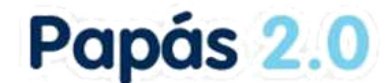

#### 3. Anulación de una publicación

Sobre la fecha de envío existe la opción **Anular publicación** que permite dejar sin efecto una publicación y, por tanto, los informes de evaluación de las unidades incluidas<sup>1</sup> en la publicación no estaría visibles para familias ni alumnado, mostrándose el estado de la publicación de esta forma una vez realizada la anulación.

|                     | -                | Publicaciones                                                                      | de notas de evalua     | ción            |                    | <u> </u>              |
|---------------------|------------------|------------------------------------------------------------------------------------|------------------------|-----------------|--------------------|-----------------------|
| Número total de reg | gistros: 31      | Año académico en que se                                                            | publica: 2017-2018     |                 |                    |                       |
| Fecha de<br>envío   | Tipo de<br>envio | Descripción<br>del envio                                                           | Estado                 | Código de error | Convocatoria       | Unidades              |
| 29/08/2018 12:13:30 | Notas evaluación | Publicación de notas convocatoria 'PRIMERA<br>EVALUACIÓN' en los cursos 4º de ESO, | Publicación anulada    |                 | PRIMERA EVALUACIÓN | 4°A<br>4°B            |
| 27/08/2018 11:27:42 | Notas evaluación | Publicación de notas convocatoria 'Extraordinaria'<br>en los cursos 4º de ESO,     | Recibido correctamente |                 | Extraordinaria     | 4°A - 03/09/18<br>4°B |

Esto supone que ni alumnado, ni sus familias, de las unidades 4ºA y 4ºB ven las notas de la primera evaluación.

Se puede volver a publicar cuando se desee lo anulado anteriormente para facilitar el acceso a la información a alumnos y familias de esas unidades. Para ello hay que volver a crear una nueva publicación con el botón correspondiente.

#### 4. Cómo ven las familias las notas publicadas

Las notas de evaluación publicadas se presentan al alumno/a y a sus padres desde la opción *Seguimiento del curso – Notas del curso actual*. Pero cuando acceden por primera vez después de una publicación el sistema les informa de que se va a **quedar registrada la fecha y hora de la visualización** (para los padres/madres de hijos/as menores, y para el alumnado mayor de edad).

Por ejemplo, en la imagen siguiente se muestra el caso de una alumna de 5º de Primaria cuyo centro ha ido publicando cada una de las convocatorias. Como la alumna es menor de edad cuando entra la madre a ver sus notas después de la publicación de la convocatoria de evaluación, le aparece el siguiente aviso.

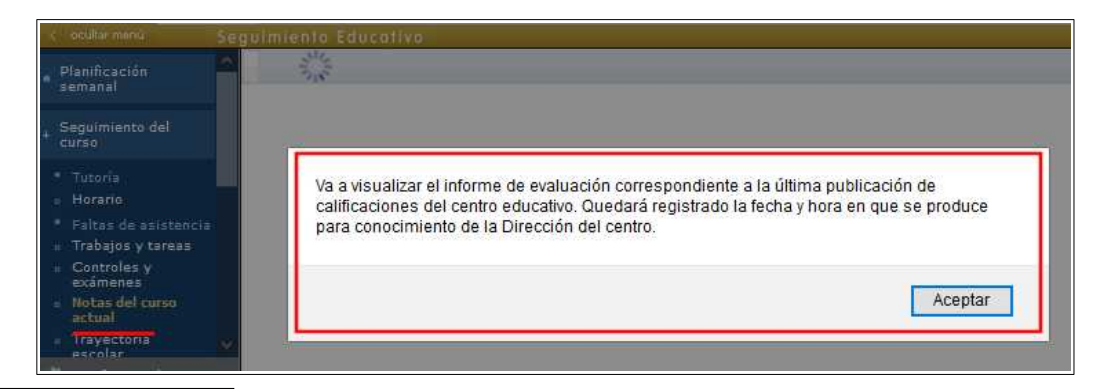

1 Dentro de la misma publicación no se puede anular unidades de forma individual. La anulación se refiere a la publicación completa.

## Papás 2.0

Para poder seguir es obligatorio que acepte el mensaje. Tras lo que se presenta el informe de evaluación al completo (calificaciones, competencias, resultado de promoción, faltas de asistencia y observaciones del/la tutor/a y registros de visualización de tras las publicaciones).

| Biologia y Geologia<br>Educación Física                                                                                                    | Sobresaliente-10                    | -                    |                              |                      | recouper action 2 contractoren |              | Exclabitionalia |
|----------------------------------------------------------------------------------------------------|-------------------------------------|----------------------|------------------------------|----------------------|--------------------------------|--------------|-----------------|
| Educación Física                                                                                                    |                                     | Sobresallente-9      | -                            |                      | -                              | Notable-7    |                 |
| Elsica y Outroica                                                                                                    | Sobresallente-9                     | Sobresallente-9      |                              |                      |                                | Notable-7    |                 |
| In service y setulations                                                                                                    | Sobresaliente-10                    | Sobresallente-10     |                              |                      |                                | Notable-7    |                 |
| Geografia e Historia                                                                                                    | Notable-7                           | Notable-8            |                              |                      |                                | Notable-7    |                 |
| Lengua Castellana y Literatura                                                                                                    | Sobresaliente-9                     | Notable-8            |                              |                      |                                | Notable-7    |                 |
| Matemáticas Orientadas a las Enseñanz<br>Académicas                                                                                                    | tas Sobresaliente-9                 | Sobresallente-9      |                              |                      |                                | Notable-7    |                 |
| Primera lengua extranjera: Inglés                                                                                                    | Sobresallente-10                    | Sobresallente-10     |                              |                      |                                | Notable-7    |                 |
| Religión Católica                                                                                                    | Sobresallente-10                    | Sobresallente-10     |                              |                      |                                | Notable-7    |                 |
| Segunda lengua extranjera: Francés                                                                                                    | Notable-8                           | Sobresallente-9      |                              |                      |                                | Notable-7    |                 |
| Tecnologia                                                                                                    | Sobresaliente-10                    | Notable-8            |                              |                      |                                | Notable-7    |                 |
| livel de competencias adqui                                                                                                    | irido<br>Primera Evalua             | olon Segunda Evaluar | olón Recuperación 1ª evaluar | olón Tercera Evaluac | ión Recuperación 2ª evaluar    | olón Ordinar | ria Extraordir  |
| livel de competencias adqui                                                                                                    | Primera Evalua                      | olon Segunda Evalua  | olón Recuperación 1ª evaluar | olón Tercera Evaluac | ión Recuperación 2ª evaluar    | olón Ordina  | ria Extraordir  |
| livel de competencias adqui<br>competencia<br>prender a aprender<br>ompetencia dígital                                                                                                    | Primera Evalua                      | olón Segunda Evalua  | olón Recuperación 1ª evaluar | olón Tercera Evaluac | ión Recuperación 2ª evaluar    | olón Ordina  | ia Extraordir   |
| livel de competencias adqui<br>ompetencia<br>prender a aprender<br>propetencia digital<br>ompetencia matemática y competencias bu<br>ciencia y tecnología                                                                                         | erindo<br>Primera Evalua<br>dísicas | olón Segunda Evalua  | olón Recupersolón 1ª evaluar | olón Tercera Evaluac | Nón Recuperación 2ª evaluar    | olón Ordina  | ia Extraordir   |
| livel de competencias adqui<br>impetencia<br>prender a sprender<br>impetencia idipital<br>propetencia matemática y competencias bi<br>a ciencia y tecnología<br>impetencias sociales y civicas                                                    | esicas                              | olón Segunda Evalua  | olón Recuperación 1ª evaluar | olón Tercera Evaluac | ilón Recuperación 2ª evalua    | olón Ordinar | ria Extraordir  |
| livel de competencias adqui<br>ompetencia<br>prender a sprender<br>ompetencia digital<br>ingetencia matemática y competencias bi<br>i clencia y tecnología<br>ompetencias sociales y cívicas<br>municación lingúística                            | dsicas                              | iolón Segunda Evalua | olón Recuperación 1ª evaluar | olón Tercera Evaluac | ión Recuperación 2ª evalua     | olón Ordina  | ria Extraordi   |
| Invel de competencias adqui<br>ompetencia a sprender<br>ompetencia digital<br>ingentencia matemàtica y competencias bu<br>i ciencia y tecnología<br>montencias sociales y cNicas<br>omunicación lingúística<br>nociencia y expresiones culturales | Primera Evalua<br>disicas           | olón Begunda Evalua  | olón Reoupersolón 1ª evaluad | olôn Tercera Evaluad | lión Recupersolón 2ª evaluar   | olón Ordina  | ia Extraordi    |

Tenga en cuenta que en esta pantalla es posible seleccionar el *Año académico en que se publica*, lo que permite consultar las calificaciones publicadas en años anteriores. Esto es especialmente útil en etapas educativas en las que las convocatoria extraordinaria se realiza en fechas en las que ya ha comenzado el curso siguiente.

#### 5. Comprobación de la recepción del informe de evaluación

El centro educativo por medio de el equipo directivo con el perfil Coordinador centro o el tutor/ a del grupo de alumnos/as pueden comprobar el registro de visualización de los informes de evaluación publicados.

Para el perfil Coordinador centro existe la opción *Centro – Informes de evaluación – Informes visualizados* pudiendo comprobar el registro para cualquier grupo de alumnado.

## Papás 2.0

| < ocultar menú                                                                                                    | Seguimiento Educativo               |                                                                                                    |                                                     |                                     |                               |           |                                          | 🖌 Configurar mi acce          |
|----------------------------------------------------------------------------------------------------|-------------------------------------|----------------------------------------------------------------------------------------------------|-----------------------------------------------------|-------------------------------------|-------------------------------|-----------|------------------------------------------|-------------------------------|
| Datos del centro     SMS enviados     Notificaciones     Calendario escolar                                                                           | 5. S.                               |                                                                                                    | I                                                   | Revisión visu                       | alización calificaciones      |           |                                          | - 6                           |
| <ul> <li>Sincronización con<br/>Gestión de Centros</li> <li>Informes de evaluación</li> <li>Publicación</li> <li>Informes<br/>visualizados</li> </ul> | N <sup>2</sup>                      | Año académico: [2<br>Curso: ]3º de ESO<br>Grupo: [3ºA<br>Fecha sesión: [03/0<br>Fecha de última pu | 019/2020 V<br>V<br>6/2020 V<br>blicación: 11/04/202 | 10                                  | Convocatoria: Ordinaria       |           | 2                                        |                               |
| Documentos                                                                                                    | Alumno/a                            | Fecha visualización alumno                                                                         | Tutor/a 1                                           | 142.5                               | Fecha visualización tutor/a 1 | Tutor/a 2 |                                          | Fecha visualización tutor/a 2 |
| Presentados                                                                                                    | io, Alejandra<br>io, Sergio<br>avid |                                                                                                    |                                                     | José Manuel<br>José Manuel<br>Jilán |                               |           | Gloria<br>Gloria<br>Noelia               |                               |
| • Lopd                                                                                                    | a, Nil                              |                                                                                                    |                                                     | ris Miguel                          |                               |           | or                                       |                               |
| 🛱 Configuración                                                                                                    | aniel                               |                                                                                                    |                                                     | )aniel                              |                               |           | istina                                   |                               |
| 📹 Documentos solicitados                                                                                                    | Marta<br>, Ángela<br>Jonso          |                                                                                                    |                                                     | uardo<br>tuín<br>noisco             |                               |           | María del Carmen<br>rónica<br>Aontserrat | 24/04/2020 12:41:28           |

El registro en la visualización solamente se realiza para padre y madre cuando el hijo o hija es menor de edad, y para alumnos/as mayores de edad, en cuyo caso no se registra para sus padres.

El/la **profesor/a tutor/a** del grupo accedería a esta pantalla desde el perfil Profesor/a en la opción **Seguimiento del alumnado – Informes de evaluación visualizados**, pudiendo elegir solamente al grupo en el que son tutores.

# 6. Relación entre la publicación de notas y las convocatorias de Delphos

Dado que hay una relación entre el estado de la convocatoria de Delphos, la publicación de notas que se realiza en Papás y su visualización por los usuarios de las notas, vamos a establecer una tabla que aporte claridad a las diferentes situaciones que se puedan producir.

| Estado de la convocatoria<br>de evaluación de Delphos | Estado de la publicación<br>que ha realizado en Papás | Situación de la pantalla del<br>usuario Notas del curso<br>actual del alumno y familia |
|-------------------------------------------------------|-------------------------------------------------------|----------------------------------------------------------------------------------------|
| Abierta                                               | Cualquiera                                            | Las notas NO están visibles.                                                           |
| Bloqueada, Cerrada<br>provisional o definitivamente   | Recibido correctamente                                | Las notas SÍ están visibles.                                                           |
| Bloqueada, Cerrada<br>provisional o definitivamente   | Publicación anulada                                   | Las notas NO están visibles.                                                           |

#### 6. Qué hacer si ...

Si ha publicado por error las notas de una o varias unidades para una convocatoria y desea ocultar las calificaciones a alumnos y familias.
 Puede realizar la anulación de la publicación lo que afecta a todas las unidades incluidas en la publicación. Recuerde que para volver a mostrar las notas a alumnado y familias ha de volver a crear una nueva publicación.

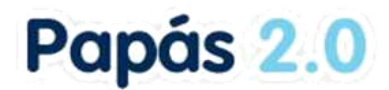

• Si ve un error en una nota cuando ya se ha publicado.

Si es un error puntual puede corregir directamente la calificación en Delphos y como ya está publicado tiene efecto directamente en lo que ve el usuario, sin necesidad de hacer nada más.

• Si ha incluido en una publicación una unidad que aún no tenía notas en Delphos.

Lo mejor es que anule la publicación para evitar que se vayan mostrando notas sin estar definitivamente reflejadas en Delphos. Después, cuando haya cumplimentado las calificaciones en Delphos y esté seguro de que es correcto, puede volver a publicar las notas de esa unidad.

• Si ha abierto la convocatoria de evaluación en Delphos de una unidad que ya está publicada.

En este caso las Notas de los alumnos dejan de estar visibles para alumnos y familias. En cuanto vuelva a bloquear o cerrar la convocatoria en Delphos volverían a estar disponibles pues la publicación ya estaba realizada.